## 小型ビューアー(CF-VMP01JS) ドライバー インストール手順書

公開日: 2013 年 10 月 18 日

本書では、小型ビューアードライバー(バージョン:7.4.50415.0)をインストールする手順について説明します。

- 【ご注意】
- ・ 手順書に記載しました画面は、Windows 8.1 もしくは Windows 8 の画面になります。
   Windows 7 では多少の差異があります。
- ・本プログラムを実行する際は、必ず「管理者」の権限のユーザーでログオンしてください。(ユーザーの切り替え機能を使わずに「管理者」の権限でログオンして操作してください。)

【お願い】

<u>インストールを行う際には、以下の事項をお守りください。</u>

AC アダプター、および充分に充電されたバッテリーパックを接続しておいてください。
 USB 機器はすべて外してください。
 実行中のアプリケーションソフトはすべてデータを保存して終了してください。

## <u>バージョンの確認方法</u>

ドライバーのバージョンは、下記の手順でご確認ください。

(1) Windows を起動します。

(2)「PC 情報ビューアー」を起動します。

[Windows 8.1の場合]

スタート画面の左下の下矢印をクリック(タッチパネル搭載モデルでは、画面の下から 上にスワイプ)して、「Panasonic」メニューの[PC 情報ビューアー]をクリックします。 [Windows 8の場合] スタート画面の何もないところで右クリックし、[すべてのアプリ]をクリック、次に 「Panasonic」メニューの[PC 情報ビューアー]をクリックします。

[Windows 7の場合]

スタートボタン(1000)、[すべてのプログラム]-[Panasonic]-[PC 情報ビューアー]-[PC 情報ビューアー]をクリックします。

(3)「プログラム 2」タブをクリックし、「DisplayLink Core Software」欄を確認します。
 ※表示されていないときは、ドライバーがインストールされていません。

| PC情報ビューアー                                                                                                    |     |  |  |  |  |
|----------------------------------------------------------------------------------------------------|-----|--|--|--|--|
|                                                                                                    |     |  |  |  |  |
| パッパッ・使用ハハル         電源パッション         Simples           ドライバー         プログラム1         プログラム2         セットアシ          | プ   |  |  |  |  |
| 名称 バージョン                                                                                                    | ^   |  |  |  |  |
| DisplayLink Graphics 7.3,48949.0<br>DisplayLink Core Software 7.3,48948.0                                       |     |  |  |  |  |
| Shared C Run-time for x64 10.00<br>10.00<br>10.00<br>10.00<br>10.00<br>10.00<br>10.00                           |     |  |  |  |  |
| Intel(R) Dynamic Platform and Thermal Fr., 6.0.5.1080<br>Sierra Wireless QMI Driver Package 2.4.1208.0          |     |  |  |  |  |
| Dashboard for Panasonic PC V2.00L12A M00     スマートアーチ V2.02L10 M00     ロイヤレフWAN#2E機能設定フーティリティーン5 00L10 M00     マ |     |  |  |  |  |
|                                                                                                    |     |  |  |  |  |
| (保存(S) バージョン(A)                                                                                                 |     |  |  |  |  |
|                                                                                                    | ZJL |  |  |  |  |

(4) ドライバーのバージョンが「7.4.50415.0」となっている場合は、アップデートする必要はありません。

<u>インストール手順</u>

(A) 【古いドライバーがインストールされている場合】ドライバーをアンインストールする。

上記バージョン確認方法にて古いバージョン(例:7.3.48948.0)をお使いの場合は下記手順に従 い古いバージョンのドライバーをアンインストールしてください。

「DisplayLink Core Software」欄が無い場合は(B)インストールプログラムをダウンロードす <u>る。</u>にお進みください。

(1) [コントロールパネル]を開きます。

[Windows 8.1、Windows 8の場合]
[Windows】キー+【X】キーを押し、[コントロールパネル]をクリックします。
[Windows 7の場合]
スタートボタン(の)、[コントロールパネル]をクリックします。

- (2) [プログラムのアンインストール]をクリックします。
- (3)「プログラムのアンインストールまたは変更」の画面で DisplayLink Core Software を ダブルクリックしてください。

|                           | プログラム                                                                  | と機能                                                        |                                |                           |                | ×  |
|---------------------------|------------------------------------------------------------------------|------------------------------------------------------------|--------------------------------|---------------------------|----------------|----|
|                           |                                                                        |                                                            |                                |                           | Q              |    |
| コントロール パネル ホーム            | プログラムのアンインストールまたは変更                                                    |                                                            |                                |                           |                |    |
| インストールされた更新プログラムを<br>表示   | プログラムをアンインストールするには、一覧からプログラムを選択して [フ                                   | アンインストール]、[変更]、または [修復] をク                                 | 」ックします。                        |                           |                |    |
| Windows の機能の有効化または<br>無効化 |                                                                        |                                                            |                                |                           |                |    |
| <b>無約1</b> ℃              | 整理 ▼ アンインストール                                                          |                                                            |                                |                           |                | 0  |
|                           | 名前                                                                     | 発行元                                                        | インストール日                        | サイズ                       | バージョン          | ^  |
|                           | Bluetooth control component                                            | Panasonic                                                  | 2013/09/26                     |                           | 1.0.1000.300   |    |
|                           | Toshiba Stack for Windows by Toshiba                                   | TOSHIBA CORPORATION                                        | 2012/09/13                     | 76.2 MB                   | v9.10.00(P)    |    |
|                           | 🖫 Common Components for Panasonic PC                                   | Panasonic                                                  | 2012/09/13                     |                           | 3.0.1400.100   |    |
|                           | 🔁 Common Components for Panasonic PC (x64)                             | Panasonic                                                  | 2012/09/13                     |                           | 3.0.1400.100   |    |
|                           | Dashboard for Panasonic PC                                             | Panasonic                                                  | 2013/09/26                     |                           | 2.06.1201.00   |    |
|                           | 🗹 🚽 DisplayLink Core Software                                          | DisplayLink Corp.                                          | 2013/10/01                     | 23.2 MB                   | 7.3.48948.0    |    |
|                           | 💂 DisplayLink Graphics                                                 | DisplayLink Corp.                                          | 2013/10/01                     | 81.0 KB                   | 7.3.48949.0    |    |
|                           | 8 goo スティック 6.0                                                        | NTT レゾナント                                                  | 2013/09/26                     | 1.17 MB                   | 6.00.0022      |    |
|                           | ■ HOLDモード設定ユーティリティ                                                     | Panasonic                                                  | 2013/09/26                     |                           | 1.1.1200.0     |    |
|                           | ■ Hotkey 設定                                                            | Panasonic                                                  | 2012/09/13                     |                           | 3.0.1300.0     |    |
|                           | Intel(R) Dynamic Platform and Thermal Framework                        | Intel Corporation                                          | 2013/09/26                     |                           | 6.0.5.1080     |    |
|                           | Intel(R) SDK for OpenCL - CPU Only Runtime Packa                       | Intel Corporation                                          | 2013/09/26                     |                           | 2.0.0.37149    |    |
|                           | 🔜 Manual Selector                                                      | Panasonic                                                  | 2012/09/13                     |                           | 1.00.1100.00   |    |
|                           | WcAfee Anti-Theft                                                      | McAfee, Inc.                                               | 2013/09/26                     |                           | 1.0            |    |
|                           | Microsoft Visual C++ 2010 x64 Redistributable - 10                     | Microsoft Corporation                                      | 2012/09/13                     | 13.8 MB                   | 10.0.40219     | ~  |
|                           | <                                                                      |                                                            |                                |                           |                | >  |
|                           | DisplayLink Corp. 製品バージョン: 7.3.48948.0<br>ヘルプのリンク: <u>http://www.c</u> | サポートのリンク: http://www.<br><u>displayl</u> 更新情報: http://www. | displayl サイズ:<br>displaylコメント: | 23.2 MB<br>DisplayLink Co | ore ソフトウェアをイン; | スト |

(4) 「DisplayLink Core Software をアンインストールしますか?」と表示されるので「はい」を押してください。

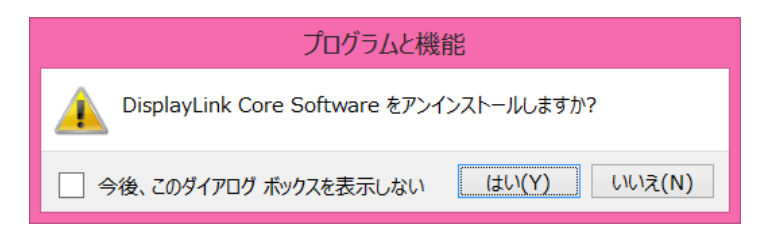

- (5) 「ユーザーアカウント制御」の画面が表示された場合は、[はい] をクリックしてください。
- (6) 「依存製品のアンインストール」が表示された場合は「はい」を押してください。

| 依存製品のアンインストール                                                                      | ×   |
|------------------------------------------------------------------------------------|-----|
| 次の製品がDisplayLinkコアソフトウェアを使用しています:                                                  |     |
| DisplayLink Graphics                                                               |     |
| DisplayLinkコアソフトウェアをアンインストールする前に、上記製品をアンインスト<br>する必要があります。これら製品を今すぐ自動アンインストールしますか? | -JL |
| (ដ <b>ែ</b> \(Y) ເນເງັ (                                                           | N)  |

(7) 次の画面が表示された場合は「OK」を押してください。

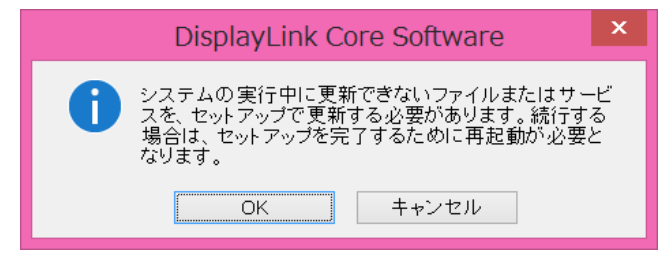

(8) 次の画面で「はい」を押して再起動してください。

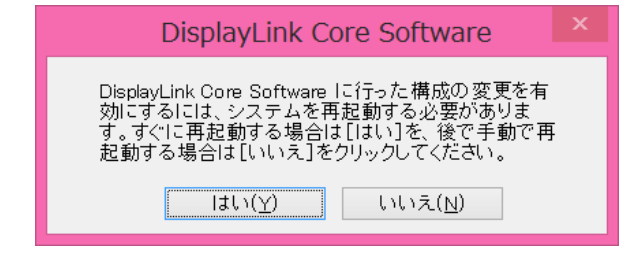

以上で小型ビューアードライバーのアンインストール作業は完了です。

#### (B) インストールプログラムをダウンロードする。

ドライバーをインストールするためには、まず、ダウンロードページに掲載されているインス トールプログラムをダウンロードします。

| 小型ビューアー           | viewer-7_4_50415_0                 |
|-------------------|------------------------------------|
| (CF-VMP01JS)ドライバー | (拡張子付きの場合は viewer-7_4_50415_0.exe) |

### (C)ダウンロードしたプログラムを実行し、ファイルを展開する。

ダウンロードしたプログラムを対象機種の Windows 上で実行し、作業用フォルダーにインスト ールプログラムを展開します。

(1) ダウンロードしたプログラムをダブルクリックして実行します。

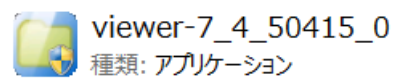

- (2) 「ユーザーアカウント制御」の画面が表示された場合は、[はい] をクリックしてください。
- (3) 使用許諾契約の画面が表示されますので、内容をよくお読みいただき、[はい]をクリックしてください。
- (4) 展開先フォルダーを設定する画面が表示されます。作業用フォルダーは、プログラムが 自動的に作成しますので、特に変更する必要はありません。
   展開先フォルダーは標準では「c: ¥util2¥viewer」が設定されています。
   [OK]をクリックしてください。

| Panasonic series software (Viewer) |  |
|------------------------------------|--|
| 展開先フォルダ<br>ファイルを展開するフォルダを入力してください。 |  |
| c:¥util2¥viewer<br>OK キャンセル        |  |

既に展開先フォルダーと同名のフォルダーが作成されている場合は下記のダイアログが 表示されます。

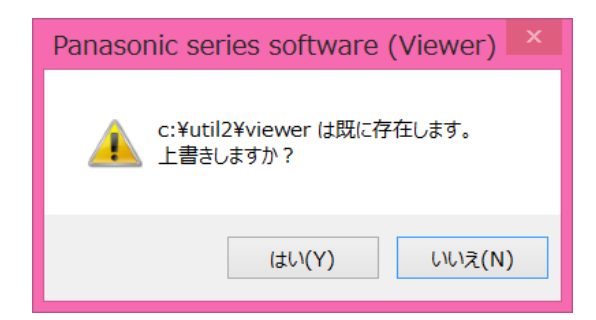

上記の場合、[はい]をクリックしてください。

今回のインストールに使用するファイルがフォルダーに上書きされます。

(5) しばらくすると展開が完了し、展開先のフォルダー(標準では c: ¥util2¥viewer)が自動 的に表示されます。

| 13 D 11 🔍 🖪                                                             |                            | viewer           |          |           |     |           | - 🗆 ×      |
|-------------------------------------------------------------------------|----------------------------|------------------|----------|-----------|-----|-----------|------------|
| ファイル ホーム 共有                                                             | 表示                         |                  |          |           |     |           | ~ <b>0</b> |
| 💮 🕘 - 🕆 📕 🕨 Pi                                                          | C → Windows (C:) → util2 → | viewer           |          |           | ~ C | viewerの検索 | Q          |
| 🚖 お気に入り                                                                 | □ 名前                       | 更新日時             | 種類       | サイズ       |     |           |            |
| <ul> <li>         ・         ・         ・</li></ul>                       | 🛃 Setup                    | 2013/09/24 15:31 | アプリケーション | 18,867 KB |     |           |            |
| PC     ダウンロード     デスクトップ     ドキュメント     ビクチャ     ビデオ     ビデオ     シュージック |                            |                  |          |           |     |           |            |
| 💺 Windows (C:)<br>🕵 ネットワーク                                              |                            |                  |          |           |     |           |            |
| 1個の項目                                                                   |                            |                  |          |           |     |           |            |

# (D) 展開したファイル中の小型ビューアードライバーインストーラーを実行し、ドライバーをイ ンストールする。

(1) インストールプログラムが展開されたフォルダー(標準では c: ¥util2¥viewer)で、小型 ビューアードライバーインストーラーのアイコンをダブルクリックします。

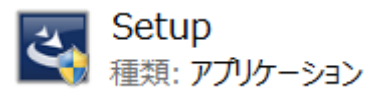

- (2) 「ユーザーアカウント制御」の画面が表示された場合は、[はい] をクリックしてください。
- (3) 使用許諾契約の画面が表示されますので、内容をよくお読みいただき、[同意する]をクリ ックしてください。
- (4) 下記の画面が表示されますのでしばらくお待ちください

| DisplayLink Core Software                                                           |
|-------------------------------------------------------------------------------------|
| Windows IC DisplayLink Core Software を設定しています。しばらくお待ちください。処理中に画面が暗くなるか、点滅することがあります。 |
| キャンセル                                                                               |

- (5) 表示がなくなりましたら終了です。
- (6) 完了後、Windows を再起動してください。
- (7) バージョンの確認方法の手順にて「DisplayLink Core Software」のバージョンが
   「7.4.50415.0」になっていることをご確認ください。

## 以上で<u>小型ビューアードライバーのインストール</u>作業は完了です。